## DASHBOARD 9.13: TRANSFERRING PANASONIC AW-UE150 PRESETS TO AN AW-UE160

This document outlines the steps to transfer **Panasonic AW-UE150** presets to **AW-UE160** cameras in **DashBoard 9.13**, ensuring preset functionality is maintained during the migration process.Installation and Transfer Steps

- 1. Close **DashBoard** if it is running.
- 2. Make a backup of the DashBoard\workspace directory.
- 3. Install the **DashBoard 9.13** over top of the existing DashBoard installation.

| BETA                                                    | Choose Install Location<br>Choose the folder in which to install DashBoard Beta<br>9.13.0.202412111456 beta.                          |
|---------------------------------------------------------|----------------------------------------------------------------------------------------------------|
| Setup will install DashBo<br>in a different folder, dic | oard Beta 9.13.0.202412111456 beta in the following folder. To install<br>k Browse and select another folder. Click Next to continue. |
|                                                         |                                                                                                    |
| Destination Folder                                      |                                                                                                    |
| c:\DashBoard                                            | Browse                                                                                                    |

4. Run **DashBoard** and remove any **UE160 PTZ** cameras that are using the **UE150** plugin.

**Important:** Keep track of the IP address and port of each removed camera.

- 5. Close **DashBoard**.
- In File Explorer open the DashBoard install location and navigate to: DashBoard\workspace\.metadata\.plugins\com.rossvideo.camera.generic.rice \users\default
- 7. Find the .json files beginning with "gccp-AWUE150" that correspond with the UE160 cameras (matching the IP address and port) and change the file names to "gccp-AWUE160".

There will be multiple .json files to rename for each camera: **banks**, **config**, **model**, **setup**, and **shot**.

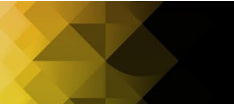

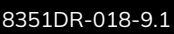

- 8. Run **DashBoard**, and readd the **UE160 PTZs** choosing the **AW-UE160** option in the **Model** dropdown.
- 9. Verify that each camera has its presets.
- 10. Remove **DashBoard backup** if there are no issues.

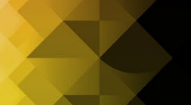

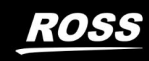